# Vejledning til oprettelse af SRP-Team

1. Åben Team og klik på 'Deltag i eller opret et team' øverst til højre:

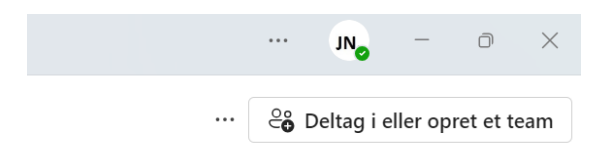

Hvis du bruger listevisning skal du klikke her:

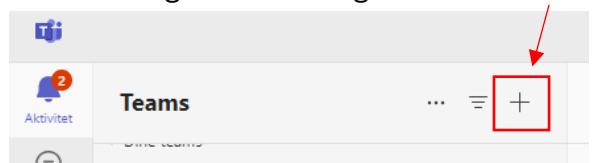

#### Vælg 'Opret team'

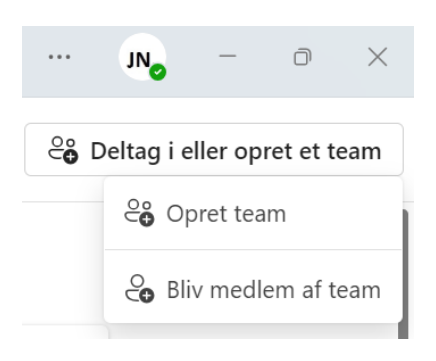

### Klik på den ene mulighed for Team, som kommer frem.

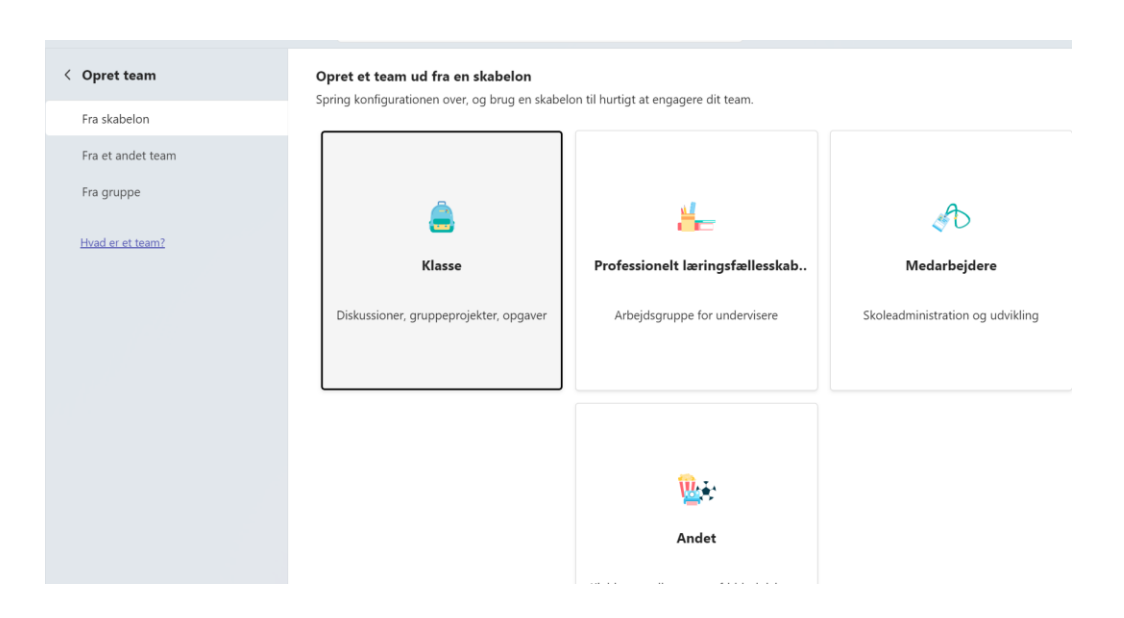

2. Navngiv dit Team på denne måde: SRP elevnavn klasse

| Teamhavn -                              |         |
|-----------------------------------------|---------|
| SRP elevnavn klasse vejleder1 vejleder2 | $\odot$ |
| Beskrivelse                             |         |
| Fortæl folk, hvad teamet går ud på      |         |
|                                         |         |
|                                         |         |
|                                         |         |
|                                         |         |
|                                         |         |
|                                         |         |
|                                         |         |
|                                         |         |
|                                         |         |
|                                         |         |
|                                         |         |
|                                         |         |

# Upload statusark

1. Find dokumentet i Håndbogen

#### Materialer til 'Vejleding og problemformulering'

Hver elev skal oprette sit eget Team og koble vejlederne på.

Vejledning til Teams (pdf)

Dokument til kommunikation med vejledere (docx)

Tjekliste til problemformuleringen (docx, pdf)

Endelig problemformulering (docx)

Denne skabelon bruges til at aflevere problemformuleringen i Ludus.

#### 2. Upload dokumentet under 'Filer' i Teamet

| < Alle teams                       | Se Generel Indlæg Filer ~ 🕂      |
|------------------------------------|----------------------------------|
| Se                                 | 🕂 Ny 🗸 🕈 Upload 🗸 🖽 Rediger i gi |
|                                    | Dokumenter                       |
| SRP elevnavn klasse vejlede \cdots | Марре                            |
| Startside                          | Skabelon                         |
| Class Notebook                     | Klassematerialer                 |
| Klassearbejde                      |                                  |
| Opgaver                            |                                  |
| Karakterer                         |                                  |
| D - flt                            |                                  |

## Tilføj vejledere til Teamet

1. Gå ind i oversigten med alle dine Teams.

Klik på de 3 prikker ved siden af dit SRP-Team og klik på 'Tilføj medlem'

| Se<br>SRP elevnavn klasse vejlede |                         |  |  |  |  |
|-----------------------------------|-------------------------|--|--|--|--|
| Startside                         | 영 Administrer team      |  |  |  |  |
| Class Note                        | 😋 Tilføj medlem         |  |  |  |  |
| Klassearbe                        | 🐻 Tilføj kanal          |  |  |  |  |
| Opgaver<br>Karakterer             | ⇔ Få et link til teamet |  |  |  |  |
| Reflect                           | • Forlad team           |  |  |  |  |
| Insights                          | Administrer mærker      |  |  |  |  |
| ▼ Hovedkanaler                    | ⑪ Slet team             |  |  |  |  |
| Generel                           |                         |  |  |  |  |
|                                   |                         |  |  |  |  |

2. Du kan tilføje vejlederne ved enten at skrive deres navne eller skriv asg efter fulgt af deres initialer

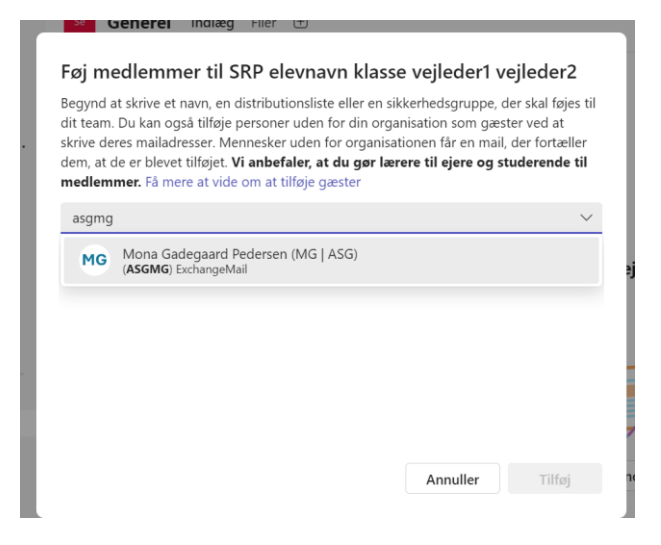

Gør begge vejledere til 'Ejer' af Teamet

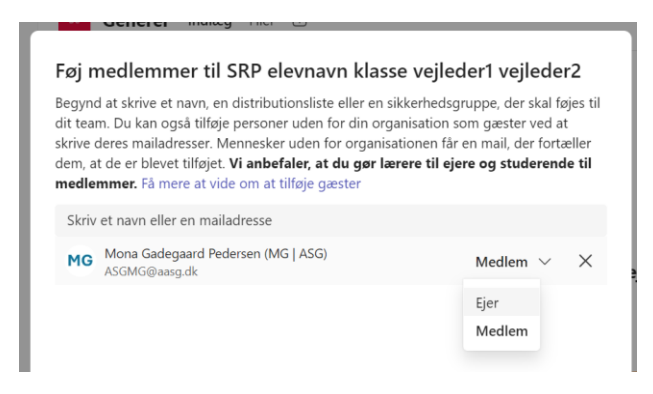

## Virtuel vejledning

Når der skal være virtuel vejledning skal du som elev oprette et virtuelt møde inde i dit SRP-Team. Sørg for at oprette mødet i god tid.

1. Klik på kameraet i øverste højre hjørne og vælg 'Planlæg et møde':

| < Alle teams                    | Se Generel Indlæg Filer ~ 🕂                       |                      |                    | Ca ~                |
|---------------------------------|---------------------------------------------------|----------------------|--------------------|---------------------|
| Se                              | + Ny ✓ ↑ Upload ✓ ⊞ Rediger i gittervisning       | 🖻 Del 🗢 Kopiér       | link … 🚍 Alle      | C3 Møde nu          |
| SRP elevnavn klasse vejlede ··· | 🗅 Navn ~                                          | Ændret ∨             | Ændret af $\vee$   | + Tilføj en kolonne |
| Class Notebook                  | iss Notebook 👩 Klassematerialer Jesper Nymann Mac |                      | e                  |                     |
| Klassearbejde<br>Opgaver        | ✓ <sup>L</sup> SRP_Navn_Klasse.docx               | For ca. et minut sid | Mona Gadegaard Peo | le                  |

2. Kald mødet for SRP-vejledning og udfyld tidspunkterne. Afslut ved at klikke på 'send'.

| <b>i</b> Nyt mø | ide                                                                                                    | – 🗆 🗙                                    |
|-----------------|----------------------------------------------------------------------------------------------------|------------------------------------------|
| 🖬 N             | yt møde Detaljer Planlægningsassistent                                                                                              | Send                                     |
| Vis so          | m: Optaget 🗸 Kategori: ingen 🖂 Tidszone: (UTC+01:00) Bruxelles, København, Madrid, Paris 🗸 Indstillinger for svar 🗸 Kræver regis    | strering: Ingen 〜 約 Indstill.            |
| 0               | SRP vejledning                                                                                                    | Hvem kan springe lobbyen over? (i)       |
| ୍ତ              | Tilføj obligatoriske deltagere + Valgfri                                                                                            | Personer i din organisation og<br>gæster |
| Ŀ               | 21.1.2025 $\cong$ 12:25 $\checkmark$ $\rightarrow$ 21.1.2025 $\cong$ 12:55 $\checkmark$ $\stackrel{30}{\text{minutter}}$ Hele dagen | Optag og transskriber automatisk         |
| ¢               | Gentages ikke \vee                                                                                                    | Flere indstillinger                      |
| F               | SRP elevnavn klasse vejleder1 vejleder2 Send personlige invitationer I                                                              |                                          |

3. Når mødet er oprettet vil der komme link til det i Teamet og dine vejledere kan deltage via dette link.

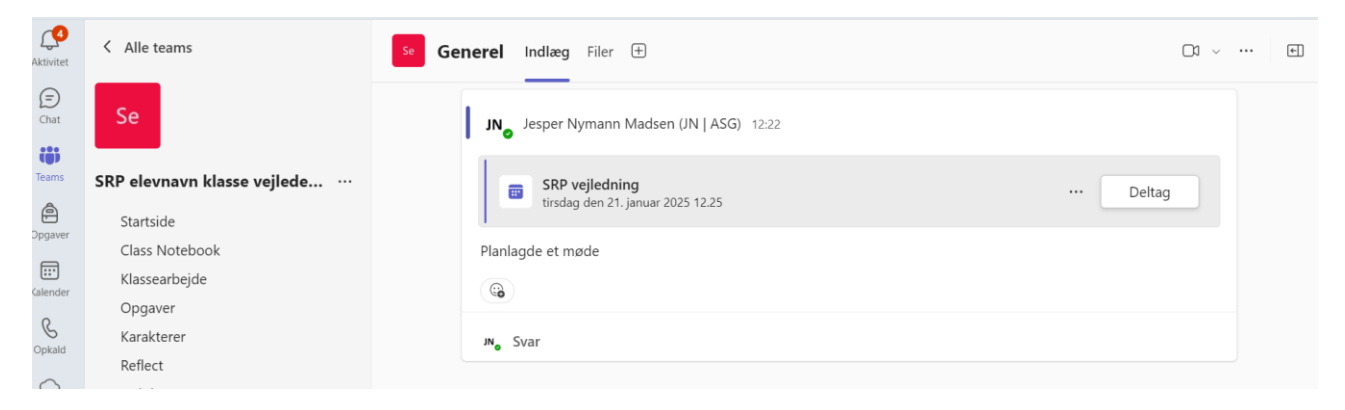